## **CURRENT USE TIPS**

www.nemrc.com

This document will consist of some helpful tips on using the '9 State Current Use Maintenance' in conjunction with your '1 Parcel Maintenance'. These 2 parts of the program are totally separate so you must keep this point in mind at all times.

- '9 State Current Use Maintenance' was once done via mail.
  - a. Listers would receive CU applications in the Mail.
  - b. They would manually edit the information on each record then mail the information back to the State CU department.
  - c. Manually update the Current use exemption on the 'Value / Exempt tab' of '1 Parcel Maintenance' in their grand list.
- Now this process is done electronically so the process is much faster but you still have to check your data. Below is a screen of the '9 State Current Use Maintenance'

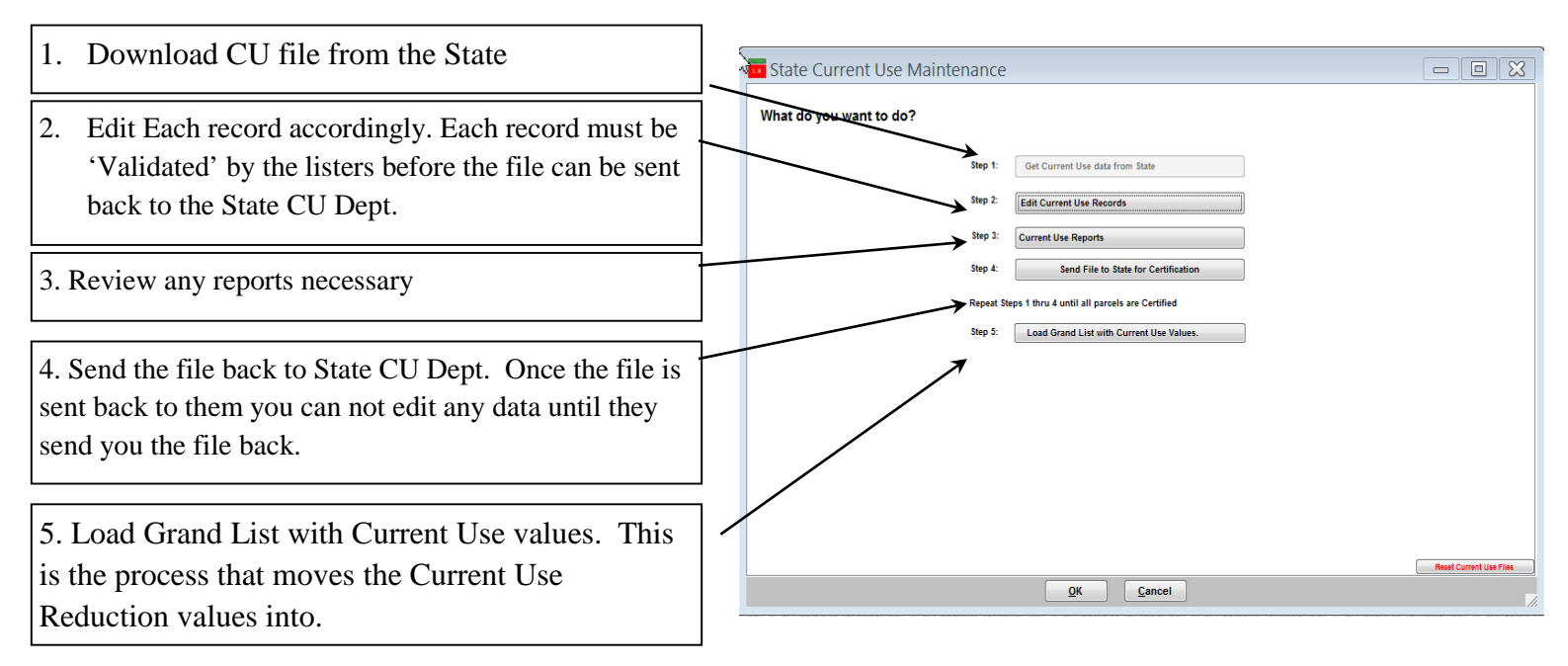

## **Current Use Process.**

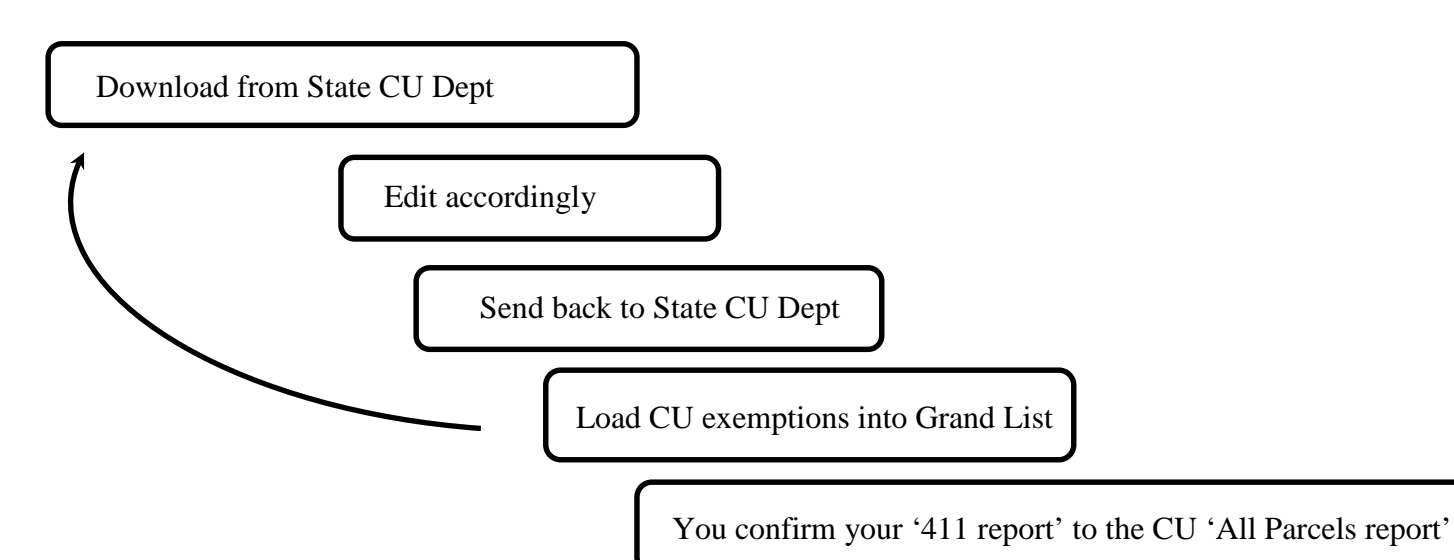

Once loaded into '1 Parcel Maintenance' go to the 'R Reports' menu and run '4 Form 411' Make sure the Current Use row. Matches the totals on the 'All Parcels Report' from '9 Current Use Maintenance'. This is your manual check to make sure what you are reporting to the State CU Dept matches what you are reporting on your Grand List in '1 Parcel Maintenance'.

To the right is a copy of the last page of the 'All Current Use Report' compare the TOTAL, HS, and NR to the corresponding 411 columns.

| 3/20/2016                  |                | Pa           | Page 120 of 120         |                    |           |                 |  |  |
|----------------------------|----------------|--------------|-------------------------|--------------------|-----------|-----------------|--|--|
| 03:46 pm                   | All CU Parcels |              |                         |                    |           | IT Consultant 2 |  |  |
|                            |                | Town Code 13 | 54 ANYTOWN CLA: 1.0332  |                    |           |                 |  |  |
| SUMMARY TOTALS 119 records |                |              |                         |                    |           |                 |  |  |
|                            | ACRES          | Non-Resid    | VALUES                  | Total              | HS        | NR              |  |  |
|                            | Agricultural   | 1813.88      | Dwelling/NonFarm Bldg   | 24103,800          | 9283,900  | 14819,900       |  |  |
|                            | Forest         | 8448.51      | Eligible Farm Bldg 100% | 169,600            | 0         | 169,600         |  |  |
|                            | NonProd For    | 315.21       | Excl Land 616.89ac.     | 8196,300           | 3610,300  | 4586,000        |  |  |
|                            | For > 1 Mile   | 0.00         | Enrl Land 10577.60ac.   | 19248,800          | 5625,500  | 13623,300       |  |  |
|                            | NP For >1 Mi.  | 0.00         | Total Listed Value      | 51718,500          | 18519,700 | 33198,800       |  |  |
|                            | Total Program  | 10577.60     |                         |                    |           |                 |  |  |
|                            | Excl Acres     | 616.89       | Use Value Enrl Acres    | 1727,900           | 460,700   | 1222,200        |  |  |
|                            | Total Parcel   | 11194.49     | Owners Grand List       | 3 <b>4</b> 018,800 | 13354,900 | 20628,100       |  |  |
|                            |                |              | Exemption               | 17699,700          | 5164,800  | 12570,700       |  |  |
|                            |                |              |                         |                    |           |                 |  |  |

To the right is a copy of the 411 Report. Compare the 'Current Use' row to the 'All Parcels Report' above.

Start with the 1<sup>st</sup> columns on each report.

All Parcels Total = 17,699,700Form 411 Muni = 16,882,500817,200

Now you must uncover why these 2 reports are different. In this example it is due to the fact 'Purged' parcels are included in the 'All Parcels Report' and purged parcels should not have a CU value in '1 Parcel Maintenance.

Once you have reconciled the first column move onto the Homestead and Non Residential columns.

| 03/20/2016            |           | ANYTOWN WORKING Grand List |                    |                      |                 |   |  |  |  |
|-----------------------|-----------|----------------------------|--------------------|----------------------|-----------------|---|--|--|--|
| "W04:01 pm            |           |                            | Form 411 -         | - (Town code: 354)   |                 |   |  |  |  |
|                       |           |                            | 101                | in District          |                 |   |  |  |  |
| (Taxable properties ( | only - St | ate and Non-tax            | status properties  | are not listed below | r)              |   |  |  |  |
| REAL ESTATE           | Parcel    | Municipal                  | Homestead Ed       | Non-Resi Ed.         | Total Education |   |  |  |  |
| Category/Code         | Count     | Listed Value               | Listed Value       | Listed Value         | Listed Value    |   |  |  |  |
| Residential I R1      | 280       | 59,661,200                 | 10,100,700         | 49,560,500           | 59,661,200      |   |  |  |  |
| Residential II R2     | 245       | 102,779,000                | 7,872,600          | 94,906,400           | 102,779,000     |   |  |  |  |
| Mobile Homes-U MHU    | 4         | 136,800                    | 0                  | 136,800              | 136,800         |   |  |  |  |
| Mobile Homes-L MHL    | 38        | 4,515,600                  | 677,300            | 3,838,300            | 4,515,600       |   |  |  |  |
| Seasonal I S1         | 13        | 803,800                    | 0                  | 803,800              | 803,800         |   |  |  |  |
| Seasonal II S2        | 28        | 5,729,500                  | 0                  | 5,729,500            | 5,729,500       |   |  |  |  |
| Commercial Aptr Ch    |           | 1,527,400                  | 0                  | 1,527,400            | 1,527,400       |   |  |  |  |
| Industrial I          | ŏ         | ő                          | ő                  | ő                    | ő               |   |  |  |  |
| Utilities-E UE        | 1         | 2,463,600                  | 0                  | 2,463,600            | 2,463,600       |   |  |  |  |
| Utilities-0 UD        | 1         | 14,800                     | 0                  | 14,800               | 14,800          |   |  |  |  |
| Farm F                | 0         | 0                          | 0                  | 0                    | 0               |   |  |  |  |
| Other 0               | 0         | 0                          | 0                  | 0                    | 0               |   |  |  |  |
| Woodland W            | 10        | 2,353,400                  | 0                  | 2,353,400            | 2,353,400       |   |  |  |  |
| Miscellaneous M       | 97        | 10,250,900                 | 0                  | 10,250,900           | 10,250,900      |   |  |  |  |
|                       |           | 100.036.000                | 10,000,000         | 101 505 400          |                 |   |  |  |  |
| TOTAL LISTED REAL     | 724       | 190,236,000                | 18,650,600         | 171,585,400          | 190,236,000     |   |  |  |  |
| P.P. Cable            | 1         | 323 618                    |                    | 323 618              | 323 618         |   |  |  |  |
| P.P. Equipment        | ō         | 0                          |                    | 525,020              | 525,620         |   |  |  |  |
| P.P. Inventory        | 0         | ō                          |                    |                      |                 |   |  |  |  |
| -                     |           |                            |                    |                      |                 |   |  |  |  |
| TOTAL LISTED P.P.     | 1         | 323,618                    |                    | 323,618              | 323,618         |   |  |  |  |
|                       |           |                            |                    |                      |                 |   |  |  |  |
|                       |           |                            |                    |                      |                 |   |  |  |  |
| TOTAL LISTED VALUE    |           | 190,559,618                | 18,650,600         | 171,909,018          | 190,559,618     |   |  |  |  |
| EXEMPTIONS            |           |                            |                    |                      |                 |   |  |  |  |
| Veterans 10K          | 3/3       | 30.000                     | 10.000             | 20,000               | 30.000          |   |  |  |  |
| Veterans >10K         |           | 90,000                     |                    |                      | ,               |   |  |  |  |
|                       |           |                            |                    |                      |                 |   |  |  |  |
| Total Veterans        |           | 120,000                    | 10,000             | 20,000               | 30,000          |   |  |  |  |
|                       |           |                            |                    |                      |                 |   |  |  |  |
| P.P. Contracts        | 1         | 323,618                    |                    |                      | -               |   |  |  |  |
| Contract Appro VEP    | 0/0       | 0                          | 0                  | 0                    | 0               |   |  |  |  |
| Grandtathered         | 1/1       | 251,500                    | U                  | 231,300              | 231,300         |   |  |  |  |
| Owner Paur Ed Tax     | - 0/0     | 102,400                    |                    |                      |                 |   |  |  |  |
| Owner Pays bu fai     | . 0/0     |                            |                    |                      |                 |   |  |  |  |
| Total Contracts       | 3/2       | 717,318                    | 0                  | 231,300              | 231,300         |   |  |  |  |
|                       |           |                            |                    |                      |                 |   |  |  |  |
| FarmStab Apprv VEP    | C 0/0     | 0                          | 0                  | 0                    | 0               |   |  |  |  |
| Farm Grandfathered    | 0/0       | 0                          | 0                  | 0                    | 0               |   |  |  |  |
| Non - App rv (vo ted) | 0/0       | 0                          |                    |                      |                 |   |  |  |  |
| Owner Pays Ed Ta:     | x 0/0     | U                          |                    |                      |                 |   |  |  |  |
| Total FarmStabCont    | - 0/0     |                            |                    |                      |                 |   |  |  |  |
|                       | 0/0       |                            | •                  | <u>`</u>             |                 |   |  |  |  |
| Current Use           | 111/111   | 16,882,500                 | 417,900            | 16,464,600           | 16,882,500      | > |  |  |  |
|                       |           |                            |                    |                      |                 | _ |  |  |  |
| Special Exemptions    | 0         |                            | 0                  | 0                    | 0               |   |  |  |  |
| Dential Statute       | 0/0       |                            | •                  | •                    | •               |   |  |  |  |
| Partial Statutory     | 0/0       |                            |                    |                      |                 |   |  |  |  |
| Sub-total Exemption   | 5         | 17,719,818                 | 427 900            | 16,715,900           | 17,143,800      |   |  |  |  |
|                       |           |                            |                    |                      |                 |   |  |  |  |
| Total Exemptions      |           | 17,719,818                 | 427,900            | 16,715,900           | 17,143,800      |   |  |  |  |
|                       |           |                            |                    |                      |                 |   |  |  |  |
| TOTAL MUNICIPAL GRAD  | ND LIST   | 1,728,398.00               |                    |                      |                 |   |  |  |  |
| TOTAL EDUCATION GRAD  | ND LIST   |                            | 182,227.00         | 1,551,931.18         | 1,734,158.18    |   |  |  |  |
| NUN-TAX               | 19        | NUN-TAX PARCELS            | ARE NOT INCLUDED C | N THE 411            |                 |   |  |  |  |

## **Editing CU parcels.**

When editing CU parcels pay special attention to the data entry fields.

- Any item that appears red in color means that the information showing up in '9 State Current Use Maintenance' does not match '1 Parcel Maintenance'. Correct any issue you discover.
- When you place your mouse over certain areas of this screen such as; Names & address, Acres, and Values a window will appear in the upper right corner of the screen. This window reflects the same type of information on the '1 Parcel Maintenance' screen. This saves you from closing out of this screen and going to look up information on the '1 Parcel Maintenance' screen.

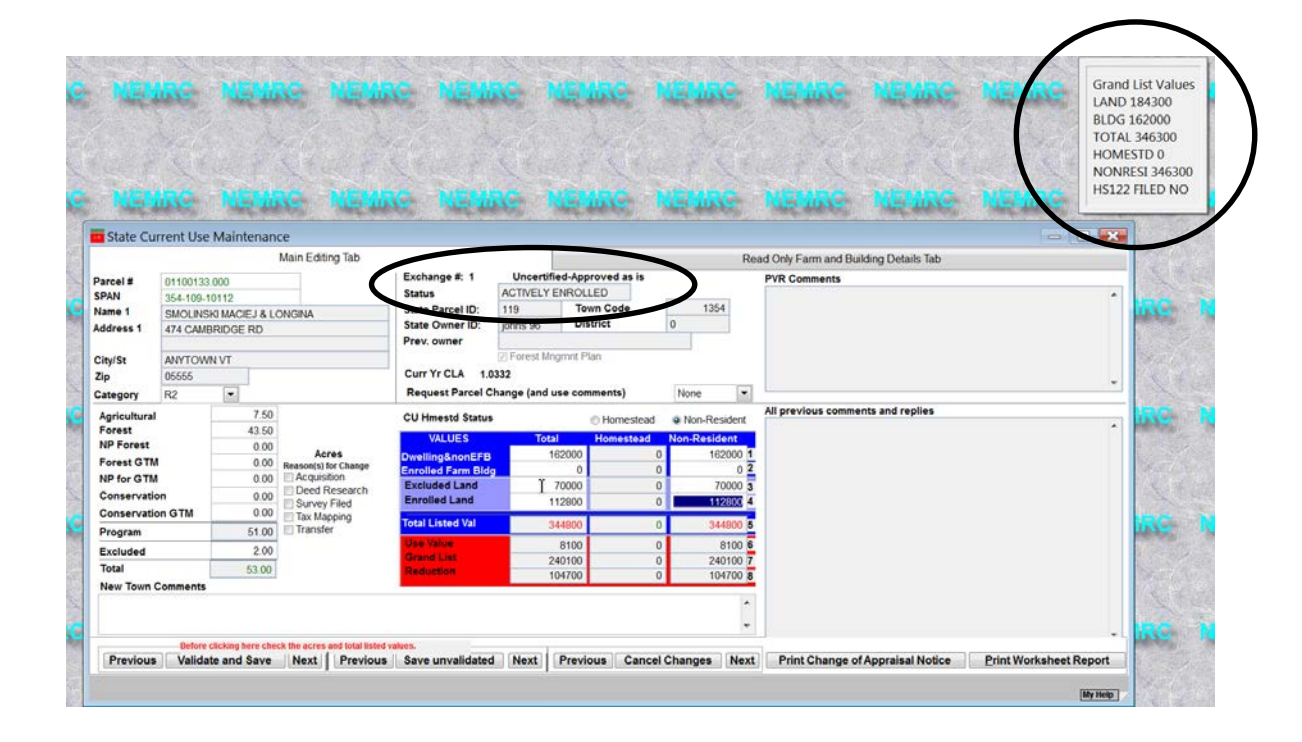

- **Status** pay special attention to this field. This will tell you what is happening to this record. Below are a couple of status settings you should be aware of.
  - a. You can no longer edit a parcel that has a status of 'Pending' or 'Purge'
  - b. 'Town changes not applied' The parcel will be reverted back to it's previous information.

## Questions:

- 1. What 2 reports must you compare to insure all of your Current use exemptions were loaded into '1 Parcel Maintenance'?
- 2. When Editing CU parcels what does it mean when an item is highlighted in 'Red'?
- 3. After you send data back to the State CU Dept can you edit your Current Use records? Yes / No
- 4. When is your 1<sup>st</sup> current use file available for download? Circle one below February March April
- 5. If a parcel is flagged with a 'Status' of 'Pending' in '9 Current Use Maintenance' can you edit that record? Yes / No